## NONFILING CHARACTERS – DETECTION AND REPLACEMENT

1. Open Catalog

| M3<br>Cataloging                                                                                                    | Search                                                                |
|----------------------------------------------------------------------------------------------------|-----------------------------------------------------------------------|
| 2. Search for all items in your catalog. Be sure to search for Bibliographic records, and change the search parameter to "Anywhere." Type an asterisk (*) in the search box to return all records in the catalog. Click Search (or press Enter.) | Search For Bibliographic Anywhere  Anywhere  Title  AND Author  Clear |

|                                          |                   | 🛃 МЭ | i Cat      | aloging                                  |                             |                      |
|------------------------------------------|-------------------|------|------------|------------------------------------------|-----------------------------|----------------------|
| 2 Click the "Title" har to gort the list |                   |      | Edit       | View Help                                |                             |                      |
| of                                       | results by title. |      |            |                                          |                             |                      |
|                                          |                   |      | $\uparrow$ | Title                                    | Remainder Of Title          | Author               |
|                                          |                   | 1    |            | Counterattack :                          | the West's battle against t | Dobson, Christopher. |
|                                          |                   | 2    |            | The truth about the Panama Canal /       |                             | Kitchel, Denison.    |
|                                          |                   | 3    |            | The German-Soviet pact, August 23, 1     | a nonaggression pact prep   | Grant, Neil.         |
|                                          |                   | 4    |            | School librarian's encyclopedic dictiona |                             | Marshall, Faye Dix,  |

4. Scroll through your list to find items that are not sorting correctly. Titles that may have incorrect nonfiling parameters include those beginning with "A," "An," or "The." In addition to these, however, you may also find titles that have an extra space in front of it, or some with quotation marks, dashes, or ellipses.

| I           |    | 🛃 МЗ С  | atalogin | g                                |                             |                   |                        |             |
|-------------|----|---------|----------|----------------------------------|-----------------------------|-------------------|------------------------|-------------|
|             | F  | File Ed | it View  | Help                             |                             |                   |                        |             |
|             |    |         |          |                                  |                             |                   |                        |             |
| Extra space | -6 |         |          | Title                            | Remainder Of Title          | Author            | Publisher              | olication D |
| r           |    | 1       | 🎦 Ask t  | he bones :                       | scary stories from around t |                   | Viking,                | 1999.       |
|             |    | 2       | 🗗 ''Your | father's not coming home any ma  | teenagers tell how they su  | Jackson, Michael, | Richard Marek Publishe | 1981.       |
| Ouotes      | -  | 3       | 🖓if you  | u were there when the signed th  |                             | Levy, Elizabeth,  | Scholastic,            | 1992.       |
| L L         |    | 4       | 1, 2, 3  | 3 to the zoo /                   |                             | Carle, Eric.      | Philomel Books,        | [1982], c'  |
| Dashes      |    | 5       | 1,001    | facts about rocks and minerals / |                             | Fuller, Sue.      | DK,                    | 2003.       |

## 7 M3 Cataloging

5. When you find titles that are sorting incorrectly, select them in a sequence by clicking the first item, then holding down the shift key and clicking on the last item. The system will select all the others in between as well.

| File E       | dit View Help                          |                           |                     |
|--------------|----------------------------------------|---------------------------|---------------------|
|              |                                        |                           |                     |
|              |                                        |                           |                     |
| $\mathbf{i}$ | Title                                  | Remainder Of Title        | Author              |
| 844          | The clue of the hissing serpent,       |                           | Dixon, Franklin W.  |
| 845          | ☑ The code talkers :                   | American Indians in World | Daily, Robert.      |
| 846          | 🔀 The Doubleday Roget's thesaurus in d |                           |                     |
| 847          | The girl who could fly /               |                           | Hooks, William H.   |
| 848          | 🗹 The girl who could fly /             |                           | Hooks, William H.   |
| 849          | 🗹 The girl who spun gold /             |                           | Hamilton, Virginia. |
| 850          | The graduation of Jake Moon /          |                           | Park, Barbara.      |
| 851          | The graduation of Jake Moon /          |                           | Park, Barbara.      |
| 852          | The inside-outside book of Washington  |                           | Munro, Roxie.       |
| 853          | 🗹 The Iroquois /                       |                           | Gaines, Richard,    |
| 854          | 🗹 The Iroquois Indians /               |                           | Lund, Bill,         |
| 855          | The patchwork girl of Oz /             |                           | Baum, L. Frank      |
| 856          | The patchwork girl of Oz /             |                           | Baum, L. Frank      |
| 857          | The poodle who barked at the wind /    |                           | Zolotow, Charlotte, |

 6. When your items are selected, right click on any of them and choose "Find."
 7. 7 M3 Cataloging File Edit View Help

|     |                 | Title                        | Remainder Of Title | Author              |
|-----|-----------------|------------------------------|--------------------|---------------------|
| 844 | The clue of     | the hissing serpent,         |                    | Dixon, Franklin W.  |
| 845 | The code        | Find                         | ans in W           | orld Daily, Robert. |
| 846 | 🔽 The Doub      |                              |                    |                     |
| 847 | 🔽 The girl wł   | Select All<br>Decelect All   |                    | Hooks, William H.   |
| 848 | 🔽 The girl wł – |                              |                    | Hooks, William H.   |
| 849 | 🔽 The girl wł   | Delete Selected Records      | 5                  | Hamilton, Virginia. |
| 850 | 🔽 The gradu     | Undelete Selected Reco       | rds                | Park, Barbara.      |
| 851 | 🔽 The gradu     | Print Selected Records       |                    | Park, Barbara.      |
| 852 | 🔽 The inside    | Purge Deleted Records        |                    | Munro, Roxie.       |
| 853 | 🔽 The Iroque    | -<br>Verify Coloriad Decords |                    | Gaines, Richard,    |
| 854 | 🔽 The Iroque _  | Veniry Selected Records      |                    | Lund, Bill,         |
| 855 | 🗹 The patch     | Add Pictures to Selected     | l Records          | Baum, L. Frank      |
| 856 | 🗹 The patch     | Transfer to MARC Magic       | ian 🛛              | Baum, L. Frank      |
| 857 | 🔽 The pood      | Retrieve from MARC Ma        | gician             | Zolotow, Charlotte, |
| 858 | 🔽 The prickly   | Purge Selected Records       |                    | Ezra, Mark.         |

7. Click in the "Advanced" box to expand the Find/Replace dialog.

| Advanced Find/Replace     Find:   In: <global>     Match whole word only   Match whole field only   Match whole field only   Match case   Wildcards   Advanced</global>                                                                                                    | Find Next<br>Replace<br>Replace/Find<br>Replace All<br>Cancel                                                                                                    |
|----------------------------------------------------------------------------------------------------|----------------------------------------------------------------------------------------------------|
| Advanced Find  Limit search to field occurrence:  Limit search to subfield occurrence:  Limit search to subfield occurrence:  Match each control field, subfield or indicator as specified above (ignore find expression)                                                                                                    | 0                                                                                                    |
| Advanced Replace         Execute actions for each:         Image: match       Image: field specified above         Image: match       Image: field specified above         Image: match       Image: field specified above         Image: match       Image: field specified above         Image: match       Image: field specified above         Image: match       Image: field specified above         Image: match       Image: field specified above | eplace expression)                                                                                                    |
|                                                                                                    | Wizard       Copy matching       Copy existing       Move matching       Move existing                                                                                         |
| Click the Action button, then choose "insert textinto<br>existing subfield or indicator."                                                                                                    | Rename matching       >         Rename existing       >         Remove matching       >         Remove existing       >         Insert new       >         Insert text       > |

Action Wizard × 9. The Field is 245 (first) and the Subfield is i2 (Indicator 2). Click Next. 10. Please specify a subfield below: 245 💌 first Field/occurrence -Subfield/occurrence i2 -• first i1 i2 а Ь c d e f Back Next Cancel

10. The value will always be one more than the number of letters in the nonfiling word, as you must also count the space following it. Therefore, the word "The" would have a value of 4, the word "A" would have a value of 2, and the word "An" would have the value of 3. When you have entered the value, click Next.

## Please specify the new value for the indicator below:

Action Wizard

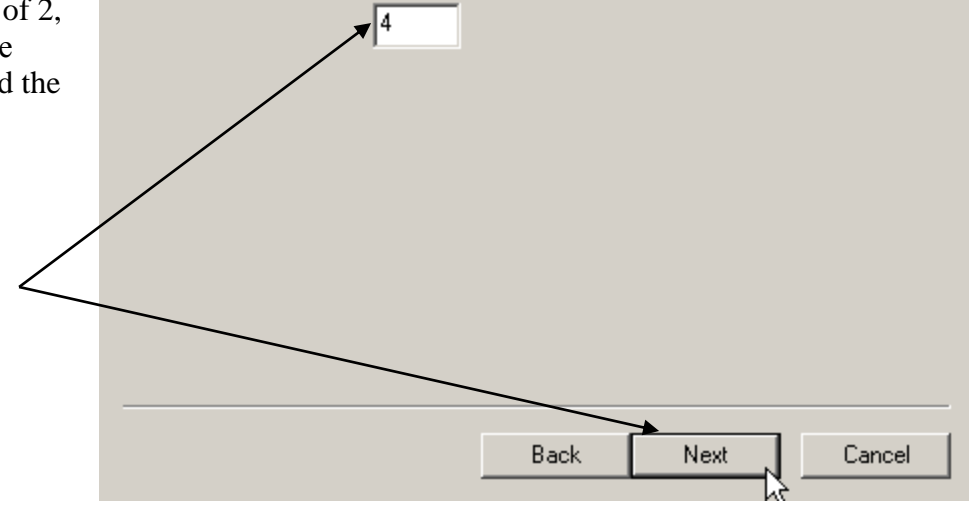

11. The action should now appear in the "Actions" box. Click the "Execute Actions for Each:" box and then click "Replace All."

The items should now sort correctly in cataloging and OPAC. Please note that this does NOT affect the sorting in Report Tool; Report Tool sorts strictly by text and does not recognize the nonfiling indicators.

| Find:     Image: Match whole word only       In: <global>       Replace with:     <global>       Image: Match whole field only     Match whole field only       Image: Match whole field only     Match whole field only       Image: Match whole field only     Match whole field only       Image: Match whole field only     Match whole field only       Image: Match whole field only     Match whole field only       Image: Match whole field only     Image: Match whole field only       Image: Match whole field only     Image: Match whole field only       Image: Match whole field only     Image: Match whole field only       Image: Match whole field only     Image: Match whole field only       Image: Match whole field only     Image: Match whole field only       Image: Match whole field only     Image: Match whole field only       Image: Match whole field only     Image: Match whole field only       Image: Match whole field only     Image: Match whole field only       Image: Match whole field only     Image: Match whole field only       Image: Match whole field only     Image: Match whole field only       Image: Match whole field only     Image: Match whole field only       Image: Match whole field only     Image: Match whole field only       Image: Match whole field only     Image: Match whole field only       Image: Match whole field only     Image: Ma</global></global> | Find Next<br>Replace<br>Replace/Find<br>Replace All<br>Cancel |
|----------------------------------------------------------------------------------------------------|---------------------------------------------------------------|
| Advanced Find  Limit search to field occurrence:  Limit search to subfield occurrence:  Limit search to character positions:  Match each control field, subfield or indicator as specified above (ignore find expression)                                                                                                    | any y<br>any y<br>O to O                                      |
| Advanced Replace  Execute actions for each:  C match C field specified above  record C subfield specified above                                                                                                    | ctions only (ignore replace expression)                       |
| Actions<br>set i2 in first occurrence of field 245 to "4"                                                                                                    | Action<br>Move Up<br>Move Down<br>Delete                      |

## X